## Turn in an assignment on an iPhone or iPad.

You can attach one or more files to your work.

- 1. Tap Classroom 😐
- 2. Tap the class > **Classwork** > the assignment.
- 3. On the **Your work** card, tap Expand

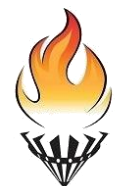

The Beacon Centre Leading The Way To A Brighter Future

| : |
|---|
|   |
|   |
|   |
|   |
|   |
|   |
|   |
|   |

4. To attach an item:

## a. Tap Add attachment.

- b. Tap Drive 🙆, Link 🖙, File 🏝, Pick photo 🔤, or Use camera 🧕.
- c. Select the attachment or enter the URL and tap Add.
- 5. To attach a new doc:
  - a. Tap Add attachment.
  - b. Tap New Docs, New Slides, New Sheets, or New PDF.
    - For a new document, presentation, or spreadsheet, enter your information and tap Done
    - A new PDF opens as a blank file where you can <u>write notes or draw images</u> on it. When you're done, tap Save.

Note: You can attach or create more than one file.

- 6. (Optional) To remove an attachment, tap Remove X and confirm.
- 7. (Optional) To add a private comment to your teacher, tap **Add private comment** > enter your comment > tap Post ▷.
- 8. Tap **Turn In** and confirm.

The assignment status changes to **Turned in.** 

|           | : |
|-----------|---|
| Your work |   |
| •         | × |
| +         | _ |
| Turn ir   | 1 |
|           |   |

## Turn in a quiz assignment on an iPhone or iPad.

- 1. Tap Classroom 🔳
- 2. Tap the class > **Classwork** > the assignment.

- Tap the quiz file and answer the questions.
  In the form, tap **Submit**.
  In Classroom, tap **Mark as done** and confirm. The status of the assignment changes to **Turned in**.

|            | :   |
|------------|-----|
| Your work  |     |
|            | ×   |
| +          | -   |
| Mark as do | one |
|            |     |